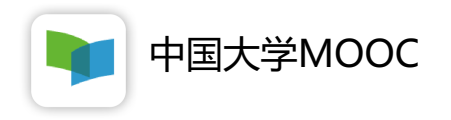

# 管理员操作指南

2020年02月

## 一、申请开通学校云&设置校管理员

 1、以学校为单位与中国大学MOOC服务团队对接人取得联系, 提供学校名称、英文缩写,并确认管理员人员。
2、管理员提前注册中国大学MOOC账号并把注册时的昵称、
邮箱信息提供给服务对接人

3、服务对接人完成赋权,并反馈结果

### 1.组织老师注册网站并填写个人资料

使用电脑浏览器登录 https://www.icourse163.org/

| 中国大学MOOC        | 课程             | 学校 学校云 下载APP                      |           | 搜索感兴趣的课程                                                                                                    | 2 登录   注册     |
|-----------------|----------------|-----------------------------------|-----------|----------------------------------------------------------------------------------------------------|---------------|
| 团 国家精品          |                | ana i <mark>ana a</mark> na ang a |           |                                                                                                    | 免费学习名校名师的     |
|                 |                | 手机号登录 邮箱登录                        | 爱课程登录     |                                                                                                    | 精品课程          |
|                 |                |                                   | 使用密码验证登录  |                                                                                                    |               |
| ▶ 考研            | - <u>-</u>     | □ 请输入手机号                          |           |                                                                                                    |               |
|                 |                |                                   |           | Constant Party State                                                                                            |               |
|                 |                | 请输入短信验证码                          | 获取验证码     | a de la companya de la companya de la companya de la companya de la companya de la companya de la companya de l |               |
|                 | 1              | 快捷登录                              |           | 3                                                                                                    |               |
|                 |                | □ 我同意 《服务条款》 和 《网易隐私政策            |           |                                                                                                    |               |
|                 |                | ▶ 十天内免登录                          | <u> </u>  |                                                                                                    |               |
| 全部581所合作高校      | DEKING UNIVERS |                                   |           | 武 族大学<br>Wahan University                                                                                       | <u>日本</u>     |
| 推荐课程            |                |                                   |           |                                                                                                    |               |
| ● 直播2_4 19:30开始 | ● 直播24 19:00   | 0开始 ● 直播2-5 20:00开始               | ● 直播2-5 1 | 9:30开始                                                                                                    | 直播2-6 10:00开始 |

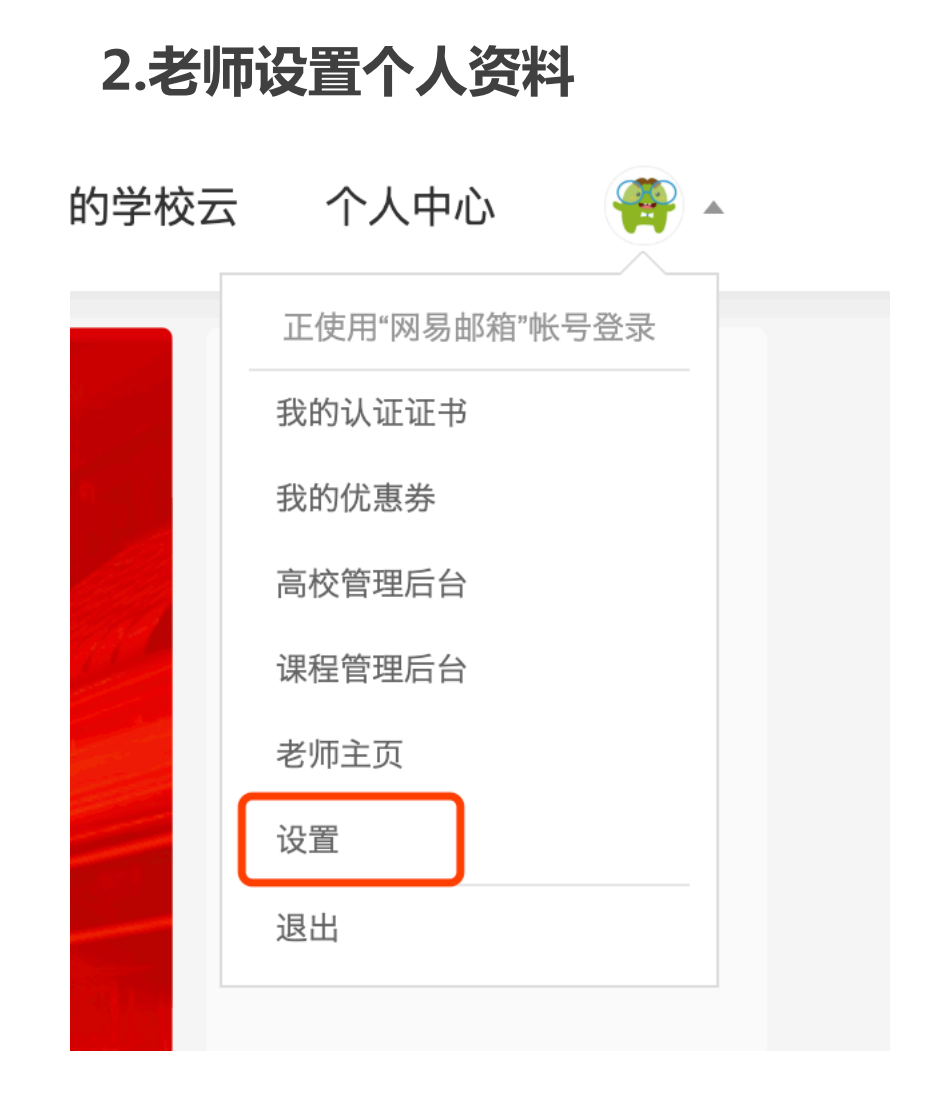

| *昵称   | hacklyc 昵称建议使用"学科-姓名                               | " |
|-------|----------------------------------------------------|---|
| *常用邮箱 | hacklyc@163.com 已验证 修改邮箱<br>用于接收课程通知与认证证书电子版。      |   |
| *手机帐号 | <b>18510516635 更换手机</b><br>用于优质内容推荐及活动提醒,该信息不会对外公开 |   |
| *用户账号 | hacklyc@163.com                                    |   |
| *真实姓名 | 李奕晨                                                |   |
| 性别    | ○男 ○女 ○其他                                          |   |
| 生日    | 请输入                                                |   |
| 身份证   | 请填写你的18位身份证号                                       |   |

## 输入**昵称、真实姓名、身份证号**,将该信 息保存发送给学校组织的人员

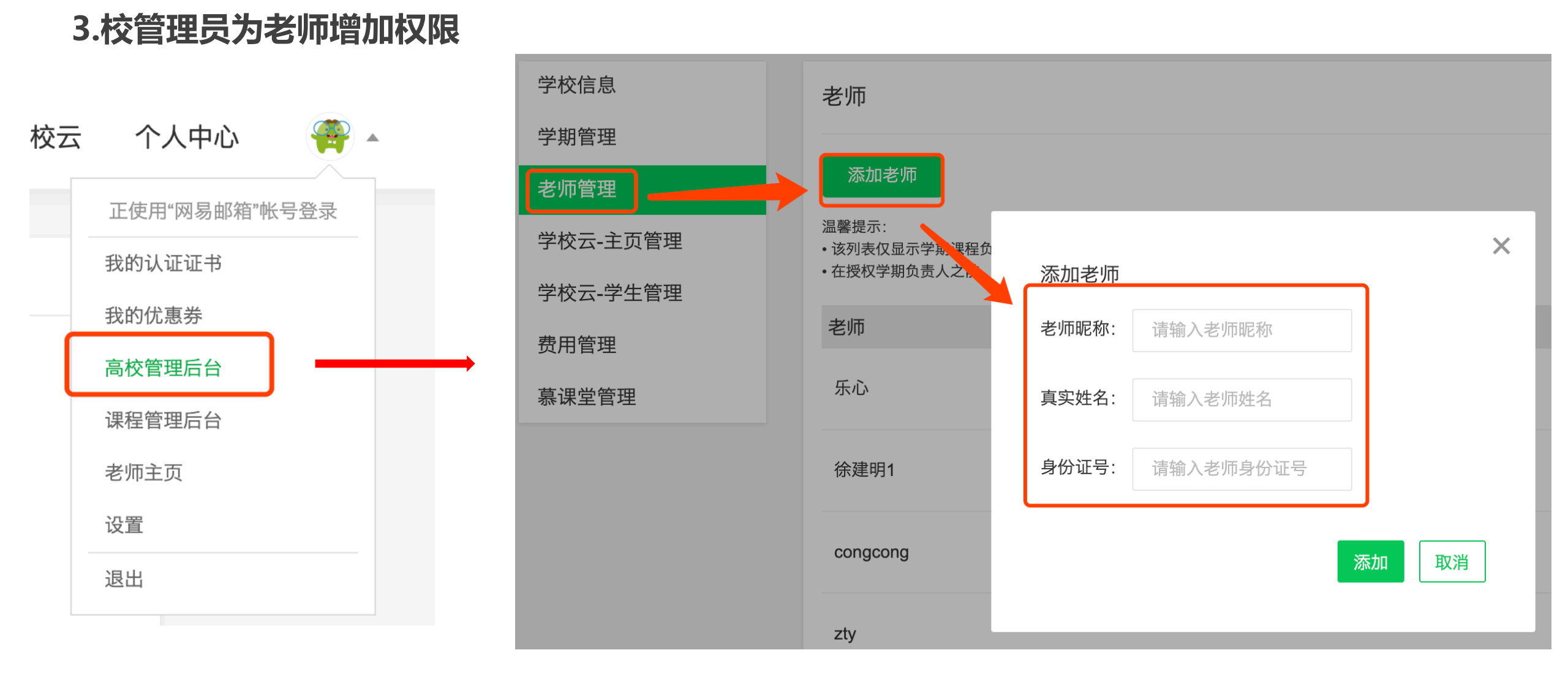

依据老师提交的信息,挨个为授课老师添加"教师身份"

4.校管理员批量录入 学生信息

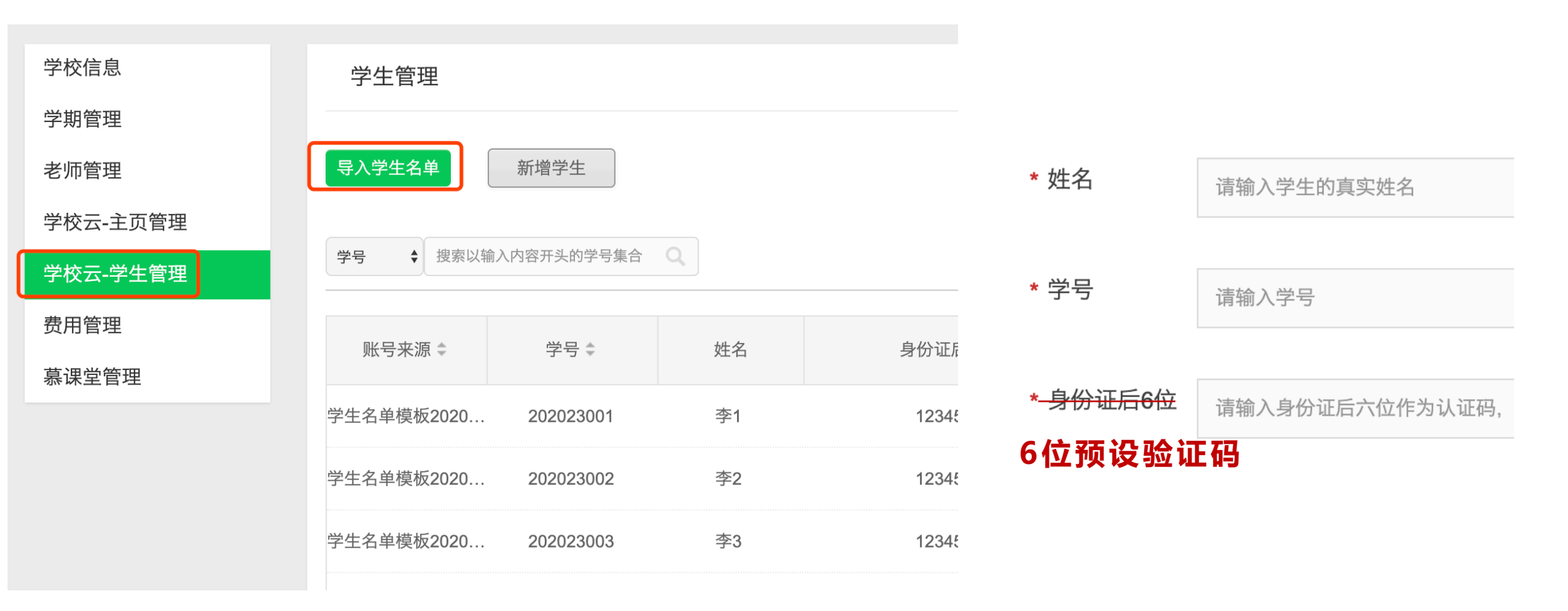

1.收集学生信息"姓名、学号、6位预设验证码(可统一设置为111111)"
2.批量导入学生名单/单个新增学生

# 二、高校管理员为老师开通课程

## 高校管理员每位主讲老师设置一个课程

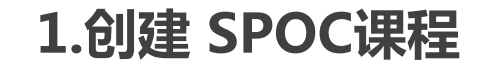

↓ 中国大学MOOC │ 后台管理

#### 你好,东莞教育局...

| 学校信息     |       |
|----------|-------|
| 学期管理     | step2 |
| 老师管理     |       |
| 学校云-主页管理 | ŧ     |
| 学校云-学生管理 | ŧ     |
| 费用管理     |       |

| SPOC课程与学期 源课程学期汇总表                                     | 正使用"网易邮箱"帐号登录<br>我的课程            |                    |  |
|--------------------------------------------------------|----------------------------------|--------------------|--|
| 根据"课程中心"协议规定,有效期内可开设的学期数按/<br>的学期可以删除,删除后可新创建一个新学期;创建( | 成功创建学期计算;创建成功视<br>的学期超过数量或有效期时间已 | 高校管理后台 step1<br>设置 |  |
| 可开设学期数                                                 | 20个                              | 退出                 |  |
| 当前已开设学期数                                               | 0个                               |                    |  |
| 还可开设学期数                                                | 20个                              |                    |  |
| 有效期                                                    | 2017年3月25日 0:002018              | 3年3月25日 0:00       |  |

#### SPOC类型说明

+创建新课程

step3: 创建新课程

同步SPOC: 完全跟随一门正在开课的MOOC学期,老师仅可补充内容;不能修改MOOC课程原有内容 异步SPOC: 拷贝一门已经结课的MOOC课程学期内容,老师可以删减原有内容也可以新增补充内容 独立SPOC: 单独创建一门SPOC课程,与MOOC课程无关。老师可根据自己的教学安排发布一门专有课程

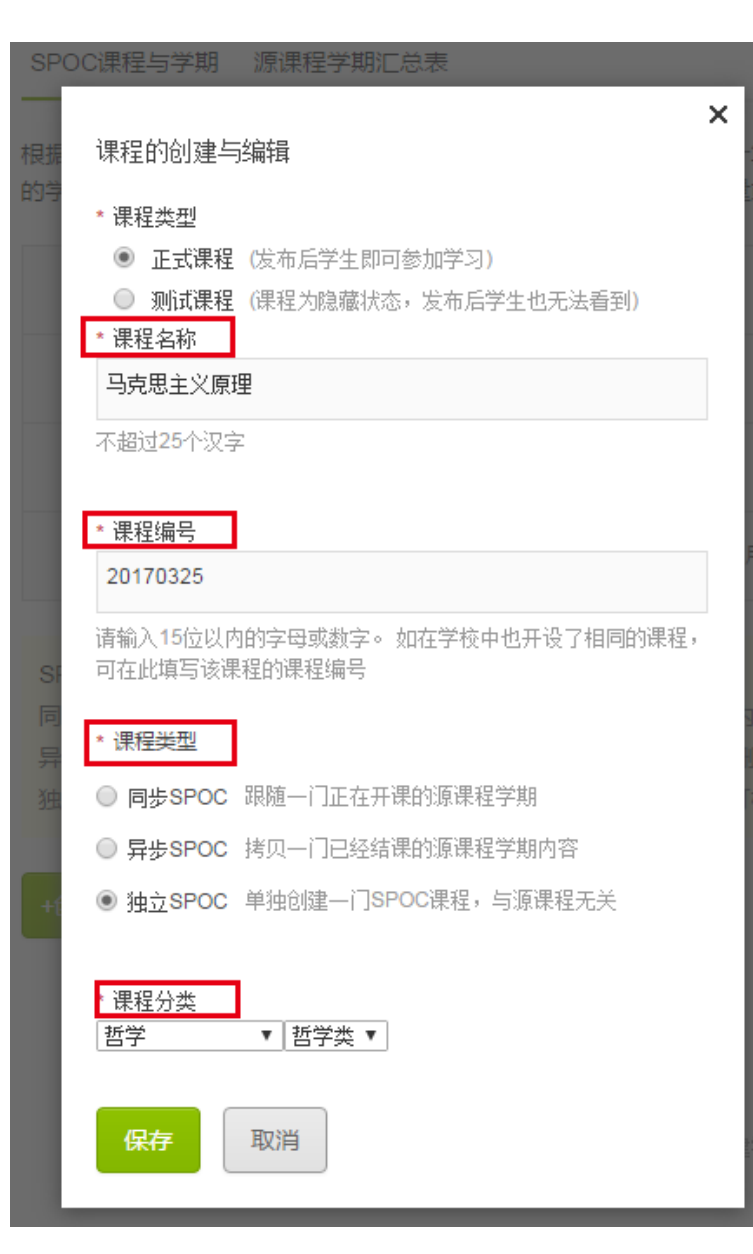

2.为课程 创建学期 并指派给任课老师

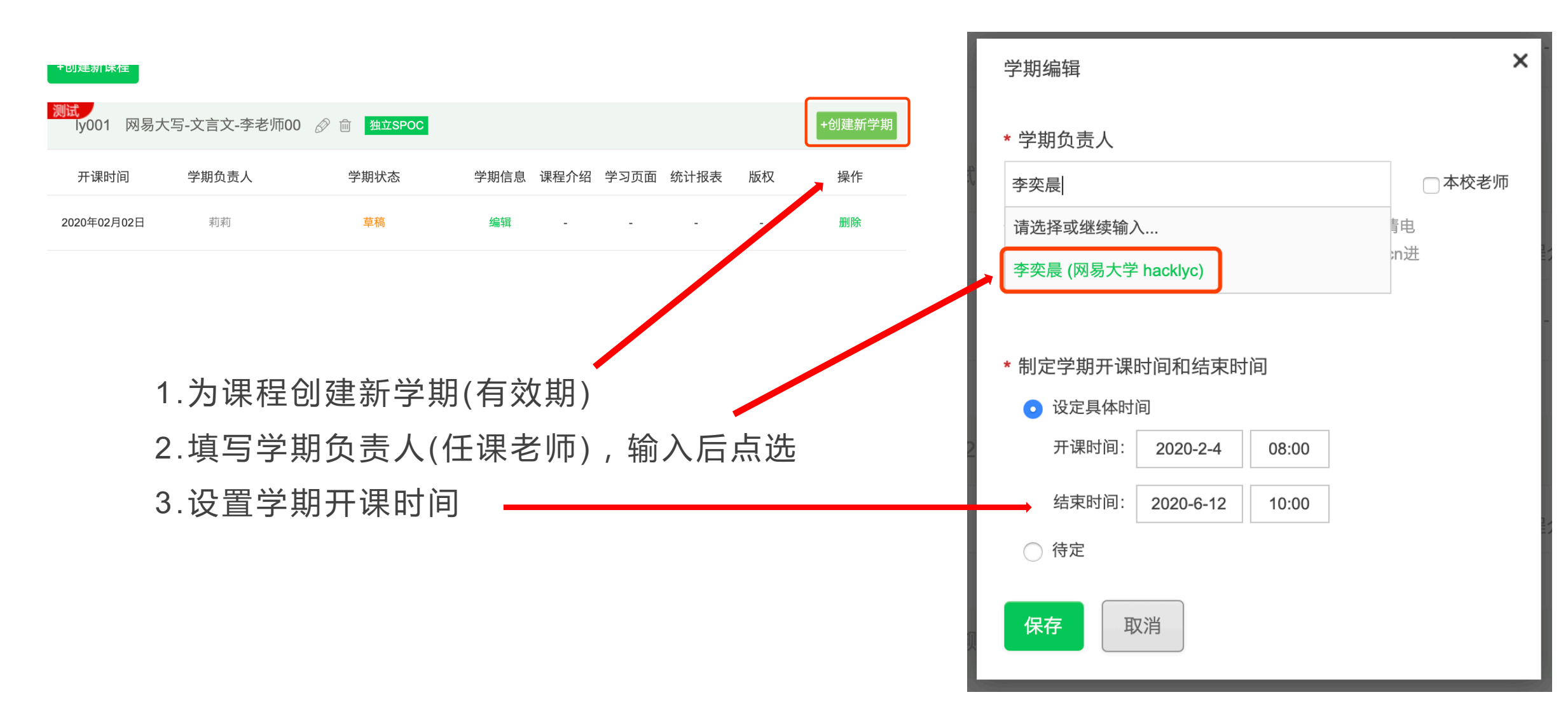

### 3.开通直播权限

#### 直播权限是以课程为单位开通

## 管理员在完成课程新建后,老师在课程管理,发布基本课程页面并保存以后。 将课程URL链接提供给学校管理员,统一提供给运营服务人员

| 引导                       | 内容▼                   | 设置▼             |      | 工具▼                  | 慕课堂▼                 |                 | *   |
|--------------------------|-----------------------|-----------------|------|----------------------|----------------------|-----------------|-----|
|                          | 当期人切五                 |                 |      |                      |                      |                 | रत। |
| z布SPUC保住日                | 子期介绍以课程介绍引            | 5是课程开课前的预告页面, ] | 页面发布 | 市后学生就可以报名谈           | ₹                    |                 |     |
|                          |                       |                 |      |                      |                      |                 |     |
| 第1步:设置课程                 | 团队                    |                 |      | 第2步:发布               | 课程介绍页                |                 |     |
| 请先设置课程团队,完<br>时,课程介绍页将无法 | :善课程负责人的资料设置。说<br>发布。 | 果程负责人的个人资料未填写   |      | 填写课程介绍页P<br>于学生选课非常关 | 內容,设置课程的开课时间等价<br>关键 | 言息,完整详细的课程介绍信息对 |     |
| ✓ 未完成                    |                       |                 |      | ▶ 未完成                |                      |                 |     |

不安全 icourse163.org/collegeAdmin/termManage/1450231500.htm#/tp/courseInfo

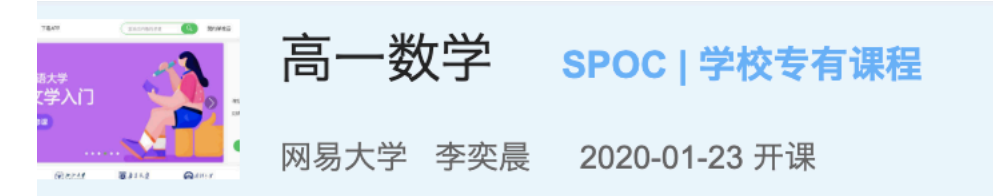

## 谢谢观看!